| Surrent S                                                                                         | Status: Pend                                                                                                    | ding                                                                                                    |                                                                                                    |                                                                                                    | Policy                                                                                                    | Stat ID: 83              |  |  |
|---------------------------------------------------------------------------------------------------|----------------------------------------------------------------------------------------------------|----------------------------------------------------------------------------------------------------|----------------------------------------------------------------------------------------------------|----------------------------------------------------------------------------------------------------|----------------------------------------------------------------------------------------------------|--------------------------|--|--|
|                                                                                                   | Suttor                                                                                                    | Health                                                                                                    | C<br>E<br>F<br>L                                                                                                    | Drigination:<br>Effective:<br>inal Approved<br>ast Revised:                                                                                                    | N<br>Upon Appro<br>: N<br>N                                                                                                    | I/A<br>val<br>I/A<br>I/A |  |  |
|                                                                                                   | Sutter F                                                                                                    | Roseville Medical Cer                                                                                                    | iter o                                                                                                    | lext Review:<br>)wner:                                                                                                    | 2 years after approv<br>Irene Wittkop: Coord,<br>Transfusion Service                                                                                                    | vai                      |  |  |
|                                                                                                   |                                                                                                    |                                                                                                    | P<br>R<br>A                                                                                                    | olicy Area:<br>References:<br>Applicability:                                                                                                    | Lab - Transfusion Service<br>Sutter Roseville Medical Cente                                                                                                    | er                       |  |  |
|                                                                                                   |                                                                                                    | Thawing a Froze                                                                                                    | n Plasma                                                                                                    | or Cry                                                                                                    | oprecipitate                                                                                                    |                          |  |  |
| Purpose                                                                                           | e This proc<br>thawed c                                                                                                    | edure describes the process to thaw<br>component using the laboratory comp                                                                                                    | r Fresh Frozen Plasma (<br>outer system.                                                                                                    | FFP) or cryopr                                                                                                    | ecipitate (Cryo) and how to lab                                                                                                    | oel the                  |  |  |
| Policy                                                                                            | Previo     met                                                                                                    | us historical record may be used to c                                                                                                    | letermine the blood type                                                                                                    | of the recipier                                                                                                    | nt, as long as the following crite                                                                                                    | eria are                 |  |  |
|                                                                                                   | • B<br>• F                                                                                                    | lood Type is on the same MRN from                                                                                                    | an RV encounter                                                                                                    |                                                                                                    |                                                                                                    |                          |  |  |
|                                                                                                   | <ul> <li>The san NICU</li> <li>Frozer</li> <li>FFP w</li> <li>R</li> <li>V</li> <li>T</li> <li>Combining</li> </ul>                                                                                                    | ample must be collected by authorize<br>RNs) but no Blood Bank armband is<br>a components must be thawed prior t<br>ill be converted to 5 day product and<br>ecipients that have been reported to<br>III.<br>ransfusion of neonates.<br>nation of AB and A plasma will be us                                                                                                    | personnel (ie: laboratory phlebotomists, physician , OP IV Therapy or<br>quired<br>ssue.<br>Ill be substituted for fresh frozen plasma with the following exceptions:<br>e Transfusion Service as having known deficiencies of Factor V or Factor<br>I as Universal Donor plasma in emergent situations when no patient blood<br>ible except in rare situations when it is unavailable.<br>except in cases of MTP where limit is increased to 4<br>ble to frozen products due to the absence of viable white cells.<br>Supplies<br>Plastic overwrap bags<br>Security snaps for water bath, if available<br>r Cryo in the automated plasma water bath. Follow the backup procedure                                                                                                    |                                                                                                    |                                                                                                    |                          |  |  |
| Equipmo<br>Supplies<br>Procedu<br>Thawing<br>and/or                                               | type is<br>Thawe<br>Li<br>Irradia<br>hent/<br>ss<br>ure:<br>g FFP                                                                                                    | available.<br>ed plasma is to be ABO plasma comp<br>mited to 2 units within a 24 hour peri<br>tion and CMV markers are not applic<br><b>Equipment</b><br>Automated Plasma Water bath<br>OR<br>Plastic Tub (Back up Option)<br>Follow the steps below to thaw FFP<br>if neither of the water baths are wor                                                                                                    | atible except in rare situ<br>od except in cases of M<br>able to frozen products of<br>Supplies<br>Plastic overv<br>Security sna<br>? or Cryo in the automate<br>king.                                                                                                    | ations when it<br>TP where limit<br>due to the abs<br>vrap bags<br>ps for water ba                                                                                                    | rgent situations when no patier<br>is unavailable.<br>is increased to 4<br>ence of viable white cells.<br>ath, if available<br>er bath. Follow the backup proc                                                                                                    | cedure                   |  |  |
| Equipmo<br>Supplies<br>Procedu<br>Thawing<br>and/or<br>Cryopre                                    | type is<br>Thawe<br>• Li<br>• Irradia<br>hent/<br>ss<br>ure:<br>g FFP<br>ecipitate                                                                                                    | available.<br>ed plasma is to be ABO plasma comp<br>mited to 2 units within a 24 hour peri<br>tion and CMV markers are not applic<br>Equipment<br>Automated Plasma Water bath<br>OR<br>Plastic Tub (Back up Option)<br>Follow the steps below to thaw FFP<br>if neither of the water baths are wor                                                                                                    | atible except in rare situ<br>od except in cases of M<br>able to frozen products of<br>Supplies<br>Plastic overv<br>Security snap<br>or Cryo in the automate<br>king.                                                                                                    | ations when it<br>TP where limit<br>due to the abs<br>vrap bags<br>ps for water ba                                                                                                    | rgent situations when no patier<br>is unavailable.<br>is increased to 4<br>ence of viable white cells.<br>ath, if available<br>er bath. Follow the backup proc                                                                                                    | cedure                   |  |  |
| Equipmo<br>Supplies<br>Procedu<br>Thawing<br>and/or<br>Cryopre<br>Step                            | type is<br>• Thawe<br>• Li<br>• Irradia<br>hent/<br>s<br>ure:<br>g FFP<br>acipitate                                                                                                    | available.<br>ed plasma is to be ABO plasma comp<br>mited to 2 units within a 24 hour peri<br>tion and CMV markers are not applic<br><b>Equipment</b><br>Automated Plasma Water bath<br>OR<br>Plastic Tub (Back up Option)<br>Follow the steps below to thaw FFP<br>if neither of the water baths are wor<br>Action<br>Check if thawed product is already                                                                                                    | available                                                                                                    | ations when it<br>TP where limit<br>due to the abs<br>vrap bags<br>ps for water ba                                                                                                    | rgent situations when no patier<br>is unavailable.<br>is increased to 4<br>ence of viable white cells.<br>ath, if available<br>er bath. Follow the backup proc                                                                                                    | cedure                   |  |  |
| Equipmo<br>Supplies<br>Procedu<br>Thawing<br>and/or<br>Cryopre<br>Step<br>1.                      | type is<br>Thawe<br>Li<br>Irradia<br>hent/<br>ss<br>ure:<br>g FFP<br>ecipitate                                                                                                    | available.<br>ed plasma is to be ABO plasma comp<br>mited to 2 units within a 24 hour peri<br>tion and CMV markers are not applic<br>Equipment<br>Automated Plasma Water bath<br>OR<br>Plastic Tub (Back up Option)<br>Follow the steps below to thaw FFP<br>if neither of the water baths are wor<br>Action<br>Check if thawed product is already a<br>If:                                                                                                    | available. Then:                                                                                                    | ations when it<br>TP where limit<br>due to the abs<br>wrap bags<br>ps for water ba                                                                                                    | rgent situations when no patier<br>is unavailable.<br>is increased to 4<br>ence of viable white cells.<br>ath, if available<br>er bath. Follow the backup proc                                                                                                    | cedure                   |  |  |
| Equipmo<br>Supplies<br>Procedu<br>Thawing<br>and/or<br>Cryopre<br>Step<br>1.                      | type is<br>• Thawe<br>• Li<br>• Irradia<br>hent/<br>s<br>ure:<br>g FFP<br>ecipitate                                                                                                    | available.<br>ed plasma is to be ABO plasma comp<br>mited to 2 units within a 24 hour peri<br>tion and CMV markers are not applic<br>Equipment<br>Automated Plasma Water bath<br>OR<br>Plastic Tub (Back up Option)<br>Follow the steps below to thaw FFP<br>if neither of the water baths are wor<br>Action<br>Check if thawed product is already a<br>If:<br>Thawed product available                                                                                                    | available. Then: Proceed to "Entering 1 Proceed to "Entering 1 Proce | ations when it<br>TP where limit<br>due to the abs<br>vrap bags<br>ps for water ba<br>ed plasma wate                                                                                                    | rgent situations when no patier<br>is unavailable.<br>is increased to 4<br>ence of viable white cells.<br>ath, if available<br>er bath. Follow the backup proc                                                                                                    | cedure                   |  |  |
| Equipmo<br>Supplies<br>Procedu<br>Thawing<br>and/or<br>Cryopre<br>Step<br>1.                      | type is<br>• Thawe<br>• Li<br>• Irradia<br>hent/<br>ss<br>ure:<br>g FFP<br>ecipitate                                                                                                    | available.<br>ed plasma is to be ABO plasma comp<br>mited to 2 units within a 24 hour peri<br>tion and CMV markers are not applied<br><b>Equipment</b><br>Automated Plasma Water bath<br>OR<br>Plastic Tub (Back up Option)<br>Follow the steps below to thaw FFP<br>if neither of the water baths are wor<br>Action<br>Check if thawed product is already a<br>If:<br>Thawed product available<br>No thawed product available                                                                                                    | available. Then: Proceed to Step 2.                                                                                                    | ations when it<br>TP where limit<br>due to the abs<br>yrap bags<br>ps for water ba<br>ed plasma wate                                                                                                    | rgent situations when no patier<br>is unavailable.<br>is increased to 4<br>ence of viable white cells.<br>ath, if available<br>er bath. Follow the backup proc<br>od Order Processing" SOP                                                                                                    | cedure                   |  |  |
| Equipm<br>Supplies<br>Procedu<br>Thawing<br>and/or<br>Cryopre<br>Step<br>1.<br>2.                 | type is<br>Thawe<br>Li<br>Irradia<br>tent/<br>s<br>ure:<br>g FFP<br>pecipitate                                                                                                    | available.<br>ed plasma is to be ABO plasma comp<br>mited to 2 units within a 24 hour peri<br>tion and CMV markers are not applied<br><b>Equipment</b><br>Automated Plasma Water bath<br>OR<br>Plastic Tub (Back up Option)<br>Follow the steps below to thaw FFP<br>if neither of the water baths are work<br>Action<br>Check if thawed product is already a<br>If:<br>Thawed product available<br>No thawed product available<br>Remove appropriate unit(s) from the                                                                                      | available. Then: Proceed to "Entering I Proceed to Step 2.                                                                                                    | ations when it<br>TP where limit<br>due to the abs<br>vrap bags<br>ps for water ba<br>ed plasma wate<br>Results in Bloc<br>e on the order                                                                         | rgent situations when no patier<br>is unavailable.<br>is increased to 4<br>ence of viable white cells.<br>ath, if available<br>er bath. Follow the backup proc<br>od Order Processing" SOP                                                                                                    | cedure                   |  |  |
| Equipm<br>Supplies<br>Procedu<br>Thawing<br>and/or<br>Cryopre<br>Step<br>1.<br>2.                 | type is<br>Thawe<br>Li<br>Irradia<br>hent/<br>Irradia<br>hent/<br>Hent/<br>Irradia<br>hent/<br>Hent/<br>Irradia<br>hent/<br>Hent/<br>H | available.<br>ed plasma is to be ABO plasma comp<br>mited to 2 units within a 24 hour peri<br>tion and CMV markers are not applied<br><b>Equipment</b><br>Automated Plasma Water bath<br>OR<br>Plastic Tub (Back up Option)<br>Follow the steps below to thaw FFP<br>if neither of the water baths are work<br>Action<br>Check if thawed product is already a<br>If:<br>Thawed product available<br>No thawed product available<br>Remove appropriate unit(s) from the<br>Note: Expiration date and time of the<br>ts from box and visually inspect the F   | available.  Then: Proceed to Step 2.  Fro cerd to Step 2.  Proceed to Step 2.  Proceed | ations when it<br>TP where limit<br>due to the abs<br>ps for water ba<br>ed plasma wate<br>Results in Bloo<br>e on the order<br>sed on time re                                                                    | rgent situations when no patier<br>is unavailable.<br>is increased to 4<br>ence of viable white cells.<br>ath, if available<br>er bath. Follow the backup proc<br>backup proc<br>ad Order Processing" SOP<br>requisition and/or box.<br>moved from freezer.<br>have slight indentation(s) visible                  | cedure<br>e on the       |  |  |
| Equipm<br>Supplies<br>Procedu<br>Thawing<br>and/or<br>Cryopre<br>Step<br>1.<br>2.<br>3. Remusides | type is<br>Thawe<br>• Li<br>• Irradia<br>hent/<br>s<br>g FFP<br>ecipitate                                                                                                    | available.<br>ed plasma is to be ABO plasma comp<br>mited to 2 units within a 24 hour peri<br>tion and CMV markers are not applied<br><b>Equipment</b><br>Automated Plasma Water bath<br>OR<br>Plastic Tub (Back up Option)<br>Follow the steps below to thaw FFP<br>if neither of the water baths are work<br>Action<br>Check if thawed product is already and<br>If:<br>Thawed product available<br>No thawed product available<br>Remove appropriate unit(s) from the<br>Note: Expiration date and time of the<br>ts from box and visually inspect the F | available.  Then: Proceed to Step 2.  For Cryo in the automate king.  Then: Proceed to Step 2.  Then: Then:  | astma in eme<br>lations when it<br>TP where limit<br>due to the abs<br>vrap bags<br>ps for water ba<br>ed plasma wate<br>ed plasma wate<br>Results in Bloo<br>e on the order<br>sed on time re<br>r; FFP should l | rgent situations when no patier<br>is unavailable.<br>is increased to 4<br>ence of viable white cells.<br>ath, if available<br>er bath. Follow the backup proc<br>bath. Follow the backup proc<br>od Order Processing" SOP<br>requisition and/or box.<br>moved from freezer.<br>have slight indentation(s) visible | cedure<br>e on the       |  |  |

| Image: Select another frozen product that meets criteria needed       Image: Select another frozen product that meets criteria needed         Image: Select another forcen product that meets criteria needed       Image: Select another frozen product that meets criteria needed         Image: Select another forcen product that meets criteria needed       Image: Select another frozen product that meets criteria needed         Image: Select another forcen product that meets criteria needed       Image: Select another frozen product that meets criteria needed         Image: Select another forcen product that meets criteria needed       Image: Select another frozen product that meets criteria needed         Image: Select another forcen product that meets criteria needed       Image: Select another frozen product that meets criteria needed         Image: Select another forcen product that meets criteria needed       Image: Select another frozen product that meets criteria needed         Image: Select another forcen product that meets criteria needed       Image: Select another frozen product that meets criteria needed         Image: Select another forcen product that meets criteria needed       Image: Select another forcen product that meets criteria needed         Image: Select another level and: Select is criteria needed       Image: Select another forcen product that meets criteria needed         Image: Select another level and: Select is criteria needed       Image: Select another forcen product that meets criteria needed         Image: Select another level and: Select is criteria needed       Imag                                                                                                    |     |                                                                                                    |                                                          |                                                                                                    |  |  |  |  |
|----------------------------------------------------------------------------------------------------|-----|----------------------------------------------------------------------------------------------------|----------------------------------------------------------|----------------------------------------------------------------------------------------------------|--|--|--|--|
| Cracks in plastic of container are visible <ul> <li>Return product to blood supplier for investigation</li> <li>See Transfering/Returning Blood Components procedure</li> <li>See transfering/Returning Blood Components procedure</li> <li>See transfering/Returning Blood Components procedure</li> <li>See transfering/Returning Blood Components procedure</li> <li>See transfering/Returning Blood Components procedure</li> <li>See transfering/Returning Blood Components procedure</li> <li>Remove water bath cover and verify the water bath temperature is within acceptable limits (3D-37C).</li> <li>Verify that the water level mark is at high mark</li> </ul> <li>If:         <ul> <li>Then:</li> <li>Proceed to step 5</li> <li>Proceed to step 5</li> <li>Verify that the water level is correct</li> <li>Vater level is below high mark</li> <li>Add warm water to high mark</li> <li>Use alternate device to thav plasma</li> <li>Section of Heimer Plasma Thawing Manual</li> <li>Use alternate device to thav plasma</li> <li>Transfering/Returning Blood Controller" section of Heimer Plasma Thawing Manual</li> <li>Use alternate device to thav plasma</li> <li>Transfering/Returning Blood Controller" section of Heimer Plasma Thawing Manual</li> <li>Use alternate device to thav plasma</li> <li>Transfering/Returning Blood Controller" section of Heimer Plasma Thawing Manual</li> <li>Use alternate device to thav plasma</li> <li>Transfering/Returning Blood Controller" section of Heimer Plasma Thawing Manual</li> </ul> </li> <li>Press the Basket Access Button to raise the basket assembly.</li> <ul> <li>Insert frazen component in pourtyhasket of</li></ul>                                                                                                    |     |                                                                                                    |                                                          | Select another frozen product that meets criteria needed                                                                                                    |  |  |  |  |
| Rubber band indentation or container folds are present and no cracks are visible in container       Proceed to next step         • Remove water bath cover and verify the water bath temperature is within acceptable limits (30-37C).       • Verify that the water level mark is at high mark         If:       Then:         Chamber temperature agrees with calibrated thermometer AND temperature is within acceptable limits (30-37C) and the water level is correct       Proceed to step 5         Water level is below high mark       Add warm water to high mark       • Use alternate device to thaw plasma         • Controller temperature does not match calibrated thermometer but both temperatures are within 30-37C       • Use alternate device to thaw plasma         • Temperature of device is not in acceptable range       • Use alternate device to thaw plasma       • Use alternate device to thaw plasma         • Trouble shoot source of problem. If unable to resolve, request service from Bio Marking Lenguage and the water basket assembly.       • Use alternate device to thaw plasma         • Insert frazen component into overwarp bag (1 FFP, 1 pooled cory or 3-5 Gryohag) with the port side up.       • Proceed to vater basket assembly.         • Insert forazen component into overwarp bag (1 FFP, 1 pooled cory or 3-5 Gryohag) with the soft in the compartment that is towards the fork of water bask. Sasembly, place bag with the widest pontile in the compartment that is found to water basket assembly.         • Insert forazen component into overwarp bag (1 FFP, 1 pooled or yo or 3-5 Gryohag) with the port side up.         •                                                                                                    |     | Cracks in plastic of container are visible                                                                                                    |                                                          | <ul> <li>Return product to blood supplier for investigation</li> <li>See <i>Transferring/Returning Blood Components</i> procedure</li> <li>Select another frozen product that meets criteria needed</li> </ul> |  |  |  |  |
| <ul> <li>Remove water bath cover and verify the water bath temperature is within acceptable limits (30-37C).</li> <li>Verify that the water level mark is at high mark</li> <li>If:</li> <li>Chamber temperature agrees with calibrated thermometer AND temperature level is correct.</li> <li>Proceed to step 5</li> <li>Water level is below high mark</li> <li>Add warm water to high mark</li> <li>Use alternate device to thaw plasma</li> <li>Refer to 'Calibration of the Digital Controller' section of Helmer Plasma Thawing Manual</li> <li>Use alternate device to thaw plasma</li> <li>Refer to 'Calibration of the Digital Controller' section of Helmer Plasma Thawing Manual</li> <li>Use alternate device to thaw plasma</li> <li>Trouble shouts outro of problem. If unable to resolve, request service from Bio Medical Engineer</li> <li>Report to Transfusion Service Specialis/Coordinator</li> </ul> Press the Basket Access Button to raise the basket assembly. Insert frazen component into overwrap bag (I FEP, 1 pooled cry or 3-5 Cryothag) with the port side up. Place component in pouch/basket of water basket assembly. Discuss the frazen icading 2 bag into each side of themer basket assembly, place bag with the widest profile in the compartment that is towards the front of the unit. The metal basket assembly, dividers located between compartments may be removed to accommodate larger sized bags. Using the table below, determine the appropriate thaw time for the product. Product Helmer FFP, Single Unit 16 minutes Cryo Reduced Plasma 14-18 minutes (volume of product will vary) Cryo Pool 12 minutes 12 minutes 12 Orgorecipitate, Single Unit 16 minutes 17 mer on plasma thaver is set for or orrect time 17 Proceed to next step. 17 mer on thelmer water bath is set for incorrect time 18 Proceed to next step. 19 Orgorecipitate, Single Unit 10 Proceed to next step. 10 Proceed to next step. 1                                                                                                    |     | Rubber band indentation or container fold<br>present and no cracks are visible in conta                                                                                                    | ls are<br>ainer                                          | Proceed to next step                                                                                                    |  |  |  |  |
| <ul> <li> • Remove water bath cover and verify the water bath temperature is within acceptable limits (30-37C). </li> <li> • Verify that the water level mark is at high mark </li> <li> If: Then: Chamber temperature agrees with calibrated thermoreter AND temperature is within acceptable limits (30-37C) and the water level is correct. Water level is below high mark Controller temperature on the mark calibrated thermoreter but both temperatures are within 30-37C. • Use alternate device to thaw plasma • Use alternate device to thaw plasma • Use alternate device to thaw plasma • Use alternate device to thaw plasma • Use alternate device to thaw plasma • Temperature of device is not in acceptable range • Use alternate device to thaw plasma • Translusion Service Specialis/Coordinator Plasma Thawing Manual  • Use alternate device to thaw plasma • Translusion Service Specialis/Coordinator • Press the Basket Access Button to raise the basket assembly. • Insert frozen component inp outphasket of water bath. Snap the top of the overwarp bag with the Security Snap to prevent product from being geosed to water diving the tawa cycle. Were Marking the tawa cycle. Were National Controller The metal basket assembly, dividers located between compartments may be removed to accommodate larger sized bags. • Using the table below, determine the appropriate thaw time for the product. Product Product If mouther the outpert of a divinues • Cycle for 20 minutes • Cycle for 20 minutes • Cycle for 20 minutes • Cycle for 20 minutes • Cycle for 20 minutes • Cycle for 20 minutes • Cycle for 20 minutes • Cycle for 20 minutes • Cycle for 20 minutes • Cycle for 20 minutes • Cycle for 20 minutes • Cycle for 20 minutes • Cycle for 20 minutes • Cycle for 20 minutes</li></ul>                                                                                                    |     |                                                                                                    |                                                          |                                                                                                    |  |  |  |  |
| If:       Then:         Chamber temperature agrees with calibrated thermometer AND temperature is with nacceptable timits (30-37C) and the water level is correct       Proceed to step 5         Water level is below high mark       Add warm water to high mark       Add warm water to high mark         Controller temperature does not match calibrated thermometer bub both temperatures are within 30-37C       • Use alternate device to thaw plasma         Temperature of device is not in acceptable range       • Use alternate device to thaw plasma         Temperature of device is not in acceptable range       • Use alternate device to thaw plasma         Temperature of device is not in acceptable range       • Use alternate device to thaw plasma         Temperature of device is not in acceptable range       • Use alternate device to thaw plasma         There:       • Trouble short source of problem. If unable to resolve, request service from Bio Medical Engineer         • Press the Basket Access Button to raise the basket assembly.       •         • Insert frazen component into overwrap bag (1 FFP, 1 pooled cryo or 3-5 Cryo/bag) with the port side up.       •         Place component in pouch/basket of water bath. Snap the top of the overwrap bag with the Security Snap to prevent product from being exposed to water during the thaw cryle.       •         Note: Wrien loading 2 bags into each side of Helmer basket assembly dividers located between compartments may be removed to accommodate larger sized bags.       •         • Using the                                                                                                    | 1.  | <ul> <li>Remove water bath cover and verify th</li> <li>Verify that the water level mark is at high</li> </ul>                                                                                                    | e water bath te<br>gh mark                               | emperature is within acceptable limits (30-37C).                                                                                                    |  |  |  |  |
| Chamber temperature agrees with calibrated thermometer AND temperature is within acceptable limits (30-37C) and the water level is correct       Proceed to step 5         Water level is below high mark       Add warm water to high mark       . Use alternate device to thaw plasma         Controller temperature does not match calibrated thermometer but both temperatures are within 30-37C       . Heafer to 'Calibration of the Digital Controller' section of Helmer Plasma Thawing Manual         Temperature of device is not in acceptable range       . Use alternate device to thaw plasma         Temperature of device is not in acceptable range       . Use alternate device of problem. If unable to resolve, request service from Bio Medical Engineer         Press the Basket Access Button to raise the basket assembly.       .         Insert frazen component into overwrap bag (1 FFP, 1 pooled cryo or 3-5 Cryolbag) with the port side up.       .         Place component in pouch/basket of water bath. Snap the top of the overwrap bag with the Security Snap to prevent product from the range of the water lasser by dividers located between compartments may be removed to accommodate larger sized bags.         Vote: When loading 2 bags into each side of Helmer basket assembly, dividers located between compartments may be removed to accommodate larger sized bags.       .         Using the table below, determine the appropriate thaw time for the product.       .         Product       Helmer       .         FFP, Single Unit       Total of 40 minutes: Oxple for 20 minutes (Nables assembly) dividers located be                                                                                                    |     | lf:                                                                                                    |                                                          | Then:                                                                                                    |  |  |  |  |
| Water level is below high mark       Add warm water to high mark       Image: Controller temperature does not match calibrated thermometer but both temperatures are within 30-37C       • Use alternate device to thaw plasma       • Refer to "Calibration of the Digital Controller" section of Helmer Plasma Thawing Manual         Image: Temperature of device is not in acceptable range       • Use alternate device to thaw plasma       • Use alternate device to thaw plasma       • Use alternate device to thaw plasma         Image: Temperature of device is not in acceptable range       • Use alternate device to thaw plasma       • Touble shoot source of problem. If numbe to resolve, request service from Bio Medical Engineer         Image: Temperature of device is not in acceptable range       • Use alternate device to thaw plasma       • Touble shoot source of problem. If numbe to resolve, request service from Bio Medical Engineer         Image: Temperature of device is not in acceptable range       • Use alternate device to thaw plasma       • Touble shoot source of problem. If numbe to resolve, request service from Bio Medical Engineer         Image: Temperature of device is not in acceptable range       • Use alternate device to thaw plasma       • Use alternate device to thaw plasma         Image: Temperature of device is not in acceptable range       • Use alternate device to thaw plasma       • Touble shoot source of problem. If numbe to resolve, request service from Bio Medical Engineer       • Use alternate device to thaw plasma         Image: Temperature of device is not in acceptable dases       • Use alternate device to device dav                                                                                                    |     | Chamber temperature agrees with calibra<br>thermometer <b>AND</b> temperature is within a<br>limits (30-37C) and the water level is corr                                                                                                    | ated<br>acceptable<br>ect                                | Proceed to step 5                                                                                                    |  |  |  |  |
| Controller temperature does not match calibrated<br>thermometer but both temperatures are within 30-37C       • Use alternate device to thaw plasma<br>• Refer to "Calibration of the Digital Controller" section of Helmer<br>Plasma Thawing Manual         Temperature of device is not in acceptable range       • Use alternate device to thaw plasma<br>• Trouble shoot source of problem. If unable to resolve, request<br>service from Bio Medical Engineer<br>• Report to Transfusion Service Specialist/Coordinator         Nore: When loading 2 bags into each side of Helmer Plasma Thawing Manual       • Use alternate device to thaw plasma<br>• Trouble shoot source of problem. If unable to resolve, request<br>service from Bio Medical Engineer<br>• Report to Transfusion Service Specialist/Coordinator         Nore: When loading 2 bags into each side of Helmer Plastet assembly, place bag with the security Snap to prevent product<br>from being exposed to water during the thaw cycle.         Note: When loading 2 bags into each side of Helmer Plastet assembly place bag with the widest profile in the compartment that<br>is towards the find of the unit. The metal basket assembly place bag with the widest profile in the compartment that<br>is towards the find of the unit. The metal basket assembly place bag with the widest profile in the compartment that<br>is towards the find of the unit. The metal basket assembly place bag with the widest profile in the compartment that<br>is towards the find of the unit. The metal basket assembly place bag with the widest profile in the compartment that<br>is towards the find of the unit. The metal basket assembly place bag with the widest profile in the compartment that<br>is towards the find of the unit. The metal basket assembly place bag with the widest profile in the compartment that<br>is towards the find of the uni                                                                                                    |     | Water level is below high mark                                                                                                    |                                                          | Add warm water to high mark                                                                                                    |  |  |  |  |
| Temperature of device is not in acceptable range <ul> <li>Use alternate device to thaw plasma</li> <li>Trouble shoot source of problem. If unable to resolve, request service from Bio Medical Engineer</li> <li>Report to Transfusion Service Specialist/Coordinator</li> </ul> 6.     Press the Basket Access Button to raise the basket assembly.           7.         Insert frozen component into overwrap bag (1 FFP, 1 pooled cryo or 3-5 Cryo/bag) with the port side up.           7.         Place component in pouch/basket of water bath. Snap the top of the overwrap bag with the Security Snap to prevent product from being exposed to water during the thaw cycle.           Note: When loading 2 bags into each side of Helmer basket assembly dividers located between compartments may be removed to accommodate larger sized bags.           6.         Verduct         Helmer           7         Total of 40 minutes: <ul> <li>Cycle for 20 minutes</li> <li>Cycle for 20 minutes</li> <li>Cycle for 20 minutes</li> <li>Cycle for an additional 20 minutes</li> <li>Cycle for an additional 20 minutes</li> <li>Cycle for an additional 20 minutes</li> <li>Cycle for an additional 20 minutes</li> <li>Cycle for an additional 20 minutes</li> <li>Cycle for an additional 20 minutes</li> <li>Cycle for an additional 20 minutes</li> <li>Cycle for an additional 20 minutes</li> <li>Cycle for an additional 20 minutes</li> <li>Cycle for an additional 20 minutes</li> <li>Cycle for an additional 20 minutes</li> <li>Cycoprecipitate, Single Unit</li> <li></li></ul>                                                                                                    |     | Controller temperature does not match ca<br>thermometer but both temperatures are w                                                                                                    | alibrated<br>vithin 30-37C                               | <ul> <li>Use alternate device to thaw plasma</li> <li>Refer to "Calibration of the Digital Controller" section of Helmer<br/>Plasma Thawing Manual</li> </ul>                                                  |  |  |  |  |
| Report to Transfusion Service Specialist/Coordinator      Press the Basket Access Button to raise the basket assembly.     Insert frozen component into overwrap bag (1 FFP, 1 pooled cryo or 3-5 Gryo/bag) with the port side up.     Prace component in pouch/basket of water bath. Snap the top of the overwrap bag with the Security Snap to prevent product     from being exposed to water during the thaw crycle.     Note: When loading 2 bags into each side of Helmer basket assembly, place bag with the widest profile in the compartment that     is towards the front of the unit. The metal basket assembly dividers located between compartments may be removed to     accommodate larger sized bags.     Using the table below, determine the appropriate thaw time for the product.     Product Helmer     FFP, Single Unit 16 minutes         Cryole for 20 minutes         Cryole Reduced Plasma 14-18 minutes (volume of product will vary)     Cryo Pool 12 minutes     Cryoprecipitate, Single Unit 8 minutes     If: Then:     Timer on plasma thawer is set for     correct time         Proceed to next step.         Proceed to next step         Proceed to next step         Proceed t |     | Temperature of device is not in acceptabl                                                                                                    | le range                                                 | <ul> <li>Use alternate device to thaw plasma</li> <li>Trouble shoot source of problem. If unable to resolve, request service from Bio Medical Engineer</li> </ul>                                              |  |  |  |  |
| Press the Basket Access Button to raise the basket assembly.         Insert frozen component into overwrap bag (1 FFP, 1 pooled cryo or 3-5 Cryo/bag) with the port side up.         Place component in pouch/basket of water bath. Snap the top of the overwrap bag with the Security Snap to prevent product from being exposed to water during the thaw cycle.         Note: When loading 2 bags into each side of Helmer basket assembly, place bag with the widest profile in the compartment that is towards the front of the unit. The metal basket assembly dividers located between compartments may be removed to accommodate larger sized bags.         Using the table below, determine the appropriate thaw time for the product.         Product       Helmer         FFP, Single Unit       16 minutes         FFP, Jumbo Unit       Total of 40 minutes:         · Cycle for 20 minutes       · Massage product to break up any remaining chunks         · Cycle for an additional 20 minutes       · Massage product to break up any remaining chunks         · Cryo Reduced Plasma       14-18 minutes (volume of product will vary)         Cryo Pool       12 minutes         If:       Then:         Timer on plasma thawer is set for correct time       Proceed to next step.         · Droceed time is selected in correct time       · Press the time set button to advance through pre-programmed times until desired cycle time is selected in ext step.                                                                                                    |     |                                                                                                    |                                                          | Report to Transfusion Service Specialist/Coordinator                                                                                                    |  |  |  |  |
| Press the Basket Access Button to raise the basket assembly.         Insert frozen component into overwrap bag (1 FFP, 1 pooled cryo or 3-5 Cryo/bag) with the port side up.         Place component in pouch/basket of water bath. Snap the top of the overwrap bag with the Security Snap to prevent product from being exposed to water during the thaw cycle.         Note: When loading 2 bags into each side of Helmer basket assembly, place bag with the widest profile in the compartment that is towards the front of the unit. The metal basket assembly dividers located between compartments may be removed to accommodate larger sized bags.         Using the table below, determine the appropriate thaw time for the product.         Product       Helmer         FFP, Single Unit       16 minutes         • Cryo Reduced Plasma       14-18 minutes (volume of product will vary)         Cryo Pool       12 minutes         • Cryo Pool       12 minutes         • If:       Then:         Timer on plasma thawer is set for correct time       • Press the time set button to advance through pre-programmed times until desired cycle time is selected         • Timer on Helmer water bath is set for incorrect time       • Press the time set button to advance through pre-programmed times until desired cycle time is selected                                                                                                    |     |                                                                                                    |                                                          |                                                                                                    |  |  |  |  |
| Insert frozen component into overwrap bag (1 FFP, 1 pooled cryo or 3-5 Cryo/bag) with the port side up.         Place component in pouch/basket of water bath. Snap the top of the overwrap bag with the Security Snap to prevent product from being exposed to water during the thaw cycle.         Note: When loading 2 bags into each side of Helmer basket assembly, place bag with the widest profile in the compartment that is towards the front of the unit. The metal basket assembly dividers located between compartments may be removed to accommodate larger sized bags.         Using the table below, determine the appropriate thaw time for the product.         Product       Helmer         FFP, Single Unit       16 minutes         · Cryo Reduced Plasma       14-18 minutes (volume of product will vary)         Cryo Pool       12 minutes         · Cryoprecipitate, Single Unit       8 minutes         · Iff:       Then:         Timer on plasma thawer is set for correct time       Proceed to next step.         · Orrect time       · Press the time set button to advance through pre-programmed times until desired cycle time is selected                                                                                                    | 5.  | Press the Basket Access Button to raise the                                                                                                    | e basket assen                                           | nbly.                                                                                                    |  |  |  |  |
| Place component in pouch/basket of water bath. Snap the top of the overwrap bag with the Security Snap to prevent product from being exposed to water during the thaw cycle.         Note: When loading 2 bags into each side of Helmer basket assembly, place bag with the widest profile in the compartment that is towards the front of the unit. The metal basket assembly dividers located between compartments may be removed to accommodate larger sized bags.         Image: Size d bags.       Using the table below, determine the appropriate thaw time for the product.         Product       Helmer         FFP, Single Unit       16 minutes         FFP, Jumbo Unit       Total of 40 minutes:         · Cycle for 20 minutes       · Cycle for an additional 20 minutes         · Cryo Reduced Plasma       14-18 minutes (volume of product will vary)         Image: Cryo Pool       12 minutes         Image: Cryo Pool       8 minutes         Image: Cryo Pool       12 minutes         Image: Cryo Pool       12 minutes         Image: Cryo Pool       12 minutes         Image: Cryo Pool       12 minutes         Image: Cryo Pool       12 minutes         Image: Cryo Pool       12 minutes         Image: Cryo Pool       12 minutes         Image: Cryo Pool       12 minutes         Image: Cryo Pool       12 minutes         Image: Cryo Pool       12 minutes                                                                                                    | 6.  | Insert frozen component into overwrap bag                                                                                                    | (1 FFP, 1 poo                                            | led cryo or 3-5 Cryo/bag) with the port side up.                                                                                                    |  |  |  |  |
| Using the table below, determine the app-riate thaw time for the product.       Image: Starf" to heap in the wave act         Image: Using the table below, determine the app-riate thaw time for the product.       Image: Product         Image: Product       Product       Helmer       Image: Product         Image: Product       FFP, Single Unit       16 minutes       Image: Product of 40 minutes:       Image: Product of 40 minutes       Image: Product of 40 minutes       Image: Product of Product of Product of Product of Product of Product of Product of Product of Product of Product of Product will vary)       Image: Product of Product Plasma       Image: Product of Product Plasma       Image: Product of Product Plasma       Image: Product Plasma       Image: Plasma       Image: Product Plasma       Image: Plasma       Image: Plasma       Image: Plasma       Image: Plasma       Image: Plasma       Image: Plasma       Image: Plasma       Image: Plasma                                                                                                    |     | from being exposed to water during the that<br>Note: When loading 2 bags into each side o<br>is towards the front of the unit. The metal be<br>accommodate larger sized bags.                                                                                                    | w cycle.<br>of Helmer bask<br>asket assembl              | et assembly, place bag with the widest profile in the compartment that<br>y dividers located between compartments may be removed to                                                                            |  |  |  |  |
| Image: Norm of the set of the set of th            | 8.  | Using the table below, determine the approximation of the second second | opriate thaw tir                                         | me for the product.                                                                                                    |  |  |  |  |
| FFP, Single Unit       16 minutes       I         FFP, Jumbo Unit       Total of 40 minutes:       Cycle for 20 minutes         Cycle for 20 minutes       Massage product to break up any remaining chunks       V         Cryo Reduced Plasma       14-18 minutes (volume of product will vary)       I         Cryo Pool       12 minutes       I         Cryoprecipitate, Single Unit       8 minutes       I         Image: Cryoprecipitate, Single Unit       8 minutes       I         Image: Cryoprecipitate, Single Unit       9 minutes       I         Image: Cryoprecipitate, Single Unit       9 minutes       I         Image: Cryoprecipitate, Single Unit       9 minutes       I         Image: Cryoprecipitate, Single Unit       9 minutes       I         Image: Cryoprecipitate, Single Unit       9 minutes       I         Image: Cryoprecipitate, Single Unit       9 minutes       I         Image: Cryoprecipitate, Single Unit       9 minutes       I         Image: Cryoprecipitate, Single Unit       9 minutes       I         Image: Cryoprecipitate, Single Unit       9 minutes       I         Image: Cryoprecipitate, Single Unit       9 minutes       I         Image: Cryoprecipitate, Single Unit       9 minutes       I         <                                                                                                    |     | Product                                                                                                    | Helmer                                                   |                                                                                                    |  |  |  |  |
| FFP, Jumbo Unit       Total of 40 minutes:<br><ul> <li>Cycle for 20 minutes</li> <li>Massage product to break up any remaining chunks</li> <li>Cycle for an additional 20 minutes</li> <li>Cryo Reduced Plasma</li> <li>14-18 minutes (volume of product will vary)</li> <li>Cryo Pool</li> <li>Timer on plasma thawer is set for<br/></li></ul>                                                                                                    |     | FFP, Single Unit                                                                                                    | 16 minutes                                               |                                                                                                    |  |  |  |  |
| Image: Cryo Reduced Plasma       14-18 minutes (volume of product will vary)       Image: Cryo Pool       12 minutes         Image: Cryo Pool       12 minutes       Image: Cryo Pool       12 minutes         Image: Cryo Pool       8 minutes       Image: Cryo Pool       Image: Cryo Pool         Image: Cryo Pool       8 minutes       Image: Cryo Pool       Image: Cryo Pool       Image: Cryo Pool         Image: Cryo Pool       Image: Cryo Pool       8 minutes       Image: Cryo Pool       Image: Cryo Pool                                                                                                    |     | FFP, Jumbo Unit                                                                                                    | Total of 40 m<br>• Cycle for<br>• Massage<br>• Cycle for | inutes:<br>r 20 minutes<br>e product to break up any remaining chunks<br>r an additional 20 minutes                                                                                                    |  |  |  |  |
| Image: Cryo Pool       12 minutes       Image: Cryo Pool       12 minutes         Image: Cryo precipitate, Single Unit       8 minutes       Image: Cryo Pool       Image: Cryo Pool       Image: Cryo                                                                                                    |     | Cryo Reduced Plasma                                                                                                    | 14-18 minute                                             | s (volume of product will vary)                                                                                                    |  |  |  |  |
| Cryoprecipitate, Single Unit       8 minutes       Image: Cryoprecipitate, Single Unit       8 minutes         Image: Cryoprecipitate, Single Unit       8 minutes       Image: Cryoprecipitate, Single Unit       8 minutes         Image: Cryoprecipitate, Single Unit       Image: Cryoprecipitate, Single Unit       8 minutes       Image: Cryoprecipitate, Single Unit       Image: Cryoprecipitate, Single Unit       Image: Cryoprecipitate,                                                                                                    |     | Cryo Pool                                                                                                    | 12 minutes                                               |                                                                                                    |  |  |  |  |
| If:       Then:         If:       Timer on plasma thawer is set for correct time       Proceed to next step.         Image: Timer on Helmer water bath is set for incorrect time       Proceed to next step.       Image: Proceed to next step.         Image: Proceed to next step.       Image: Proceed to next step.       Image: Proceed to next step.         Image: Proceed to next step.       Image: Proceed to next step.       Image: Proceed to next step.         Image: Proceed to next step.       Image: Proceed to next step.       Image: Proceed to next step.         Image: Proceed to next step.       Image: Proceed to next step.       Image: Proceed to next step.         Image: Proceed to next step.       Image: Proceed to next step.       Image: Proceed to next step.                                                                                                    |     | Cryoprecipitate, Single Unit                                                                                                    | 8 minutes                                                |                                                                                                    |  |  |  |  |
| If:       Then:         Image: Timer on plasma thawer is set for correct time       Proceed to next step.         Image: Timer on Helmer water bath is set for incorrect time       Press the time set button to advance through pre-programmed times until desired cycle time is selected         Image: Proceed to next step       Proceed to next step                                                                                                    | 9.  |                                                                                                    |                                                          |                                                                                                    |  |  |  |  |
| Timer on plasma thawer is set for correct time       Proceed to next step.       Image: Correct time       Proceed to next step.         Timer on Helmer water bath is set for incorrect time       Timer on Helmer water bath is set for incorrect time       Press the time set button to advance through pre-programmed times until desired cycle time is selected       Proceed to next step         Press "Start" to begin thew cycle       Proceed to next step       Proceed to next step                                                                                                    |     | lf:                                                                                                    | Then:                                                    |                                                                                                    |  |  |  |  |
| Timer on Helmer water bath is set for incorrect time       • Press the time set button to advance through pre-programmed times until desired cycle time is selected       • Proceed to next step         • Press "Start" to begin thew cycle                                                                                                    |     | Timer on plasma thawer is set for correct time                                                                                                    | Proceed to ne                                            | ext step.                                                                                                    |  |  |  |  |
| 0 Press "Start" to begin thaw cycle                                                                                                    |     | Timer on Helmer water bath is set for incorrect time                                                                                                    | <ul> <li>Press th desired</li> <li>Proceed</li> </ul>    | the time set button to advance through pre-programmed times until<br>d cycle time is selected<br>ed to next step                                                                                               |  |  |  |  |
|                                                                                                    | 10  | Press "Start" to begin thaw cycle                                                                                                    |                                                          |                                                                                                    |  |  |  |  |
|                                                                                                    | 11. | The nove the overwrap bag from the baske                                                                                                    | i assembly and                                           | a take out the component once thawing is complete. Dry component                                                                                                    |  |  |  |  |

|                          |                                                                                                    | ueu.                                                        |                                                                                                    |                                                                                                    |                                                                                                    |                                                                                                    |  |  |  |
|--------------------------|----------------------------------------------------------------------------------------------------|-------------------------------------------------------------|----------------------------------------------------------------------------------------------------|----------------------------------------------------------------------------------------------------|----------------------------------------------------------------------------------------------------|----------------------------------------------------------------------------------------------------|--|--|--|
|                          | lf:                                                                                                    |                                                             |                                                                                                    |                                                                                                    | The                                                                                                    | en:                                                                                                    |  |  |  |
|                          | Product bag is le                                                                                                    | Product bag is leaking                                      |                                                                                                    |                                                                                                    | •                                                                                                    | <ul> <li>Change disposition of unit to Discarded in Blood Status Update</li> <li>Select new unit to thaw</li> <li>Complete Credit Request in Customer Portal</li> <li>Discard unit in biohazard trash</li> </ul>                                                                                                    |  |  |  |
|                          | Unit is incompletely thawed                                                                                                    |                                                             |                                                                                                    |                                                                                                    | •                                                                                                    | Gently break up any frozen chunks in bag<br>Return to pouch and thaw for an additional 5-20 minutes                                                                                                    |  |  |  |
|                          | Unit is complete precipitate                                                                                                    | ly thawe                                                    | d but con                                                                                                    | tains visible                                                                                                    | •                                                                                                    | Return to pouch and cycle for an additional 5-20 minutes.                                                                                                    |  |  |  |
|                          | Unit contains vis<br>size of a dime a<br>water bath                                                                             | sible prec<br>fter 20 m                                     | ipitate gr<br>inutes of                                                                                                    | eater than the additional tim                                                                                                    | e in •                                                                                                    | Complete Return Request n Customer Portal<br>Return unit to Vitalant. See Transfer/Rtrun procedure<br>Update Status in Sunquest. See "Blood Status Update<br>Procedure".                                                                                                    |  |  |  |
|                          | Unit is complete                                                                                                    | ly thawe                                                    | d and fre                                                                                                    | e from precipil                                                                                                    | ate •                                                                                                    | Complete component prep in laboratory computer system. Refer<br>to "Computer Component Processing" section of this SOP.<br>Continue to next step                                                                                                    |  |  |  |
| 12.                      | Was product thaw                                                                                                    | ed to fill                                                  | patient o                                                                                                    | rder?                                                                                                    |                                                                                                    |                                                                                                    |  |  |  |
|                          | lf:                                                                                                    |                                                             |                                                                                                    | T                                                                                                    | nen:                                                                                                    |                                                                                                    |  |  |  |
|                          | Yes, being assi                                                                                                    | gned to a                                                   | a specific                                                                                                    | patient                                                                                                    | <ul><li>Comple</li><li>Label u</li></ul>                                                                                                    | omplete assignment in Blood Order Processing<br>abel unit with computer generated unit tag<br>roceed to next step.<br>ttach a blank Emergent/MTP Use: Non-RBC Product tag to the unit                                                                                                    |  |  |  |
|                          | No, for "Emerge                                                                                                    | ent Use"                                                    | stock                                                                                                    |                                                                                                    | <ul><li>Procee</li><li>Attach</li></ul>                                                                                                    |                                                                                                    |  |  |  |
| 14.                      | Store the thawed                                                                                                    | compone                                                     | ents appr                                                                                                    | opriately if the                                                                                                    | y are not i                                                                                                    | immediately issued.                                                                                                    |  |  |  |
| 14.                      | Store the thawed of If<br>FFP<br>Cryoprecipitate                                                                                | compone                                                     | ents appro                                                                                                    | ppriately if the<br>Then<br>1-6°C<br>20-24°                                                                                                    | y are not i<br>store at<br>°C (Room                                                                                                    | Temperature)                                                                                                    |  |  |  |
| 14.                      | Store the thawed of If<br>FFP<br>Cryoprecipitate                                                                                | compone                                                     | ents appro                                                                                                    | ppriately if the<br>Then<br>1-6°C<br>20-24                                                                                                    | y are not i<br>store at<br>°C (Room                                                                                                    | immediately issued.                                                                                                    |  |  |  |
| Bac<br>Pro               | Store the thawed of If<br>FFP<br>Cryoprecipitate                                                                                | Follow<br>Step                                              | the steps<br>Action                                                                                                    | bopriately if the<br>Then<br>1-6°C<br>20-24<br>below to that                                                                                                    | y are not i<br>store at<br>°C (Room<br>v compone                                                                                                    | immediately issued.<br><br>Temperature)<br>ent when both automated plasma water baths are out of service.                                                                                                    |  |  |  |
| Bac<br>Pro               | Store the thawed of If<br>FFP<br>Cryoprecipitate                                                                                | Follow<br>Step<br>1                                         | the steps<br>Action                                                                                                    | e step 1 of "Th                                                                                                    | y are not i<br>store at<br>PC (Room<br>v compon-<br>nawing FF                                                                                                    | immediately issued.<br><br>Temperature)<br>ent when both automated plasma water baths are out of service.<br>EP and/or Cryoprecipitate" section.                                                                                                    |  |  |  |
| Bac<br>Pro               | Store the thawed of<br>If<br>FFP<br>Cryoprecipitate                                                                             | Follow<br>Step<br>1<br>2                                    | the steps<br>Action<br>Complet<br>Fill a pla                                                                                                    | e step 1 of "TH<br>stic tub with w                                                                                                    | y are not i<br>store at<br>?C (Room<br>v compon-<br>nawing FF<br>arm water                                                                                                    | immediately issued.<br>Temperature) ent when both automated plasma water baths are out of service. EP and/or Cryoprecipitate" section. r.                                                                                                    |  |  |  |
| Bac<br>Pro               | Store the thawed of If<br>FFP<br>Cryoprecipitate                                                                                | Follow<br>Step<br>1<br>2<br>3                               | the steps<br>Action<br>Complet<br>Fill a place th                                                                                                    | e step 1 of "The<br>stic tub with wermometer in                                                                                                    | y are not i<br>store at<br>C (Room<br>v compon-<br>nawing FF<br>arm water<br>the water;                                                                                                    | immediately issued.<br>Temperature)<br>ent when both automated plasma water baths are out of service.<br>P and/or Cryoprecipitate" section.<br>r.<br>lying on the bottom of the tub is acceptable.                                                                                                    |  |  |  |
| Bac<br>Pro               | Store the thawed of<br>If<br>FFP<br>Cryoprecipitate<br>Cryoprecipitate                                                          | Follow<br>Step<br>1<br>2<br>3<br>4<br>5                     | the steps<br>Action<br>Complet<br>Fill a place th<br>Verify te<br>Place Ff<br>ensure t                                                                   | e step 1 of "The<br>stic tub with w<br>ermometer in<br>mperature is 3<br>FP or Cryos in<br>hey maintain 3                                                                                                    | y are not i<br>store at<br>PC (Room<br>v component<br>nawing FF<br>arm water<br>the water;<br>60-37°C; a<br>the tub ar<br>60-37°C                                                                             | immediately issued.<br>Temperature)<br>ent when both automated plasma water baths are out of service.<br>P and/or Cryoprecipitate" section.<br>r.<br>lying on the bottom of the tub is acceptable.<br>adjust if necessary using warm or cool water.<br>adjust if necessary using warm or cool water.                                                                                                    |  |  |  |
| Bac<br>Pro               | Store the thawed of<br>If<br>FFP<br>Cryoprecipitate<br>Cryoprecipitate                                                          | Follow<br>Step<br>1<br>2<br>3<br>4<br>5<br>6                | the steps<br>Action<br>Complet<br>Fill a pla<br>Place th<br>Verify te<br>Place FF<br>ensure t<br>Remove<br>needed.                                       | e step 1 of "The<br>stic tub with we<br>ermometer in<br>mperature is 3<br>P or Cryos in<br>hey maintain 3<br>component fr                                                                                                    | y are not i<br>store at<br>PC (Room<br>v component<br>nawing FF<br>arm water<br>the water;<br>30-37°C; a<br>the tub ar<br>30-37°C.<br>om plastic                                                              | immediately issued.<br>Temperature)<br>ent when both automated plasma water baths are out of service.<br>FP and/or Cryoprecipitate" section.<br>r.<br>I lying on the bottom of the tub is acceptable.<br>adjust if necessary using warm or cool water.<br>and agitate by hand frequently. Add warm water as needed to<br>bag when thawing is complete. Dry component with a towel if                                                                                                    |  |  |  |
| Bac<br>Pro               | Store the thawed of<br>If<br>FFP<br>Cryoprecipitate<br>Cryoprecipitate                                                          | Follow<br>Step<br>1<br>2<br>3<br>4<br>5<br>6<br>7           | the steps<br>Action<br>Complet<br>Fill a place th<br>Verify te<br>Place FF<br>ensure t<br>Remove<br>needed.<br>Complet                                   | e step 1 of "They are an are an are a                                                                                                    | y are not i<br>store at<br>'C (Room<br>v compone<br>hawing FF<br>arm water<br>the water;<br>30-37°C; a<br>the tub ar<br>30-37°C; om plastic<br>'Thawing                                                       | immediately issued.<br>Temperature)<br>ent when both automated plasma water baths are out of service.<br>P and/or Cryoprecipitate" section.<br>r.<br>I lying on the bottom of the tub is acceptable.<br>adjust if necessary using warm or cool water.<br>Ind agitate by hand frequently. Add warm water as needed to<br>bag when thawing is complete. Dry component with a towel if<br>I FFP and/or Cryoprecipitate" section.                                                                                                    |  |  |  |
| Bac                      | Store the thawed of<br>If<br>FFP<br>Cryoprecipitate<br>Cryoprecipitate                                                          | Follow<br>Step<br>1<br>2<br>3<br>4<br>5<br>6<br>7<br>8      | the steps<br>Action<br>Complet<br>Fill a pla<br>Place th<br>Verify te<br>Place FF<br>ensure t<br>Remove<br>needed.<br>Complet<br>Empty w                 | e step 1 of "The<br>stic tub with we<br>ermometer in<br>mperature is 3<br>FP or Cryos in<br>hey maintain 3<br>component fr<br>e steps 7-8 of<br>vater from tub                                                                                                    | y are not i<br>store at<br>'C (Room<br>v compone<br>nawing FF<br>arm water<br>the water;<br>30-37°C; a<br>the tub ar<br>30-37°C.<br>om plastic<br>"Thawing<br>and clean                                       | immediately issued.<br>Temperature)<br>ent when both automated plasma water baths are out of service.<br>FP and/or Cryoprecipitate" section.<br>r.<br>I lying on the bottom of the tub is acceptable.<br>adjust if necessary using warm or cool water.<br>and agitate by hand frequently. Add warm water as needed to<br>bag when thawing is complete. Dry component with a towel if<br>FFP and/or Cryoprecipitate" section.<br>up the area.                                                                                                    |  |  |  |
| Bac<br>Pro               | Store the thawed of<br>If<br>FFP<br>Cryoprecipitate<br>Cryoprecipitate<br>Cryoprecipitate<br>Cryoprecipitate                    | Follow<br>Step<br>1<br>2<br>3<br>4<br>5<br>6<br>7<br>8<br>8 | the steps<br>Action<br>Complet<br>Fill a place th<br>Verify te<br>Place FF<br>ensure t<br>Remove<br>needed.<br>Complet<br>Empty w<br>Step                | e step 1 of "They are an are an are a                                                                                                    | y are not i<br>store at<br>2C (Room<br>v compon-<br>nawing FF<br>arm water<br>the water;<br>30-37°C; a<br>the tub ar<br>30-37°C; om plastic<br>om plastic<br>and clean<br>ow to com                           | immediately issued.<br>Temperature)<br>ent when both automated plasma water baths are out of service.<br>FP and/or Cryoprecipitate" section.<br>r.<br>lying on the bottom of the tub is acceptable.<br>adjust if necessary using warm or cool water.<br>Ind agitate by hand frequently. Add warm water as needed to<br>c bag when thawing is complete. Dry component with a towel if<br>pFFP and/or Cryoprecipitate" section.<br>up the area.<br>ponent prep a frozen plasma product to a thawed product.                                                                                 |  |  |  |
| Bac<br>Pro<br>Coi<br>Pro | Store the thawed of<br>If<br>FFP<br>Cryoprecipitate<br>ck Up Thawing<br>cess                                                    | Follow<br>Step<br>1<br>2<br>3<br>4<br>5<br>6<br>7<br>8<br>8 | the steps<br>Action<br>Complet<br>Fill a place th<br>Verify te<br>Place Ff<br>ensure t<br>Remove<br>needed.<br>Complet<br>Empty w<br>Follow<br>Step<br>1 | poriately if the<br>Then<br>1-6°C<br>20-24 <sup>4</sup><br>below to thaw<br>e step 1 of "Th<br>stic tub with w<br>ermometer in<br>mperature is 3<br>FP or Cryos in<br>hey maintain 3<br>component fr<br>e steps 7-8 of<br>rater from tub<br>the steps below<br>Action<br>Navigate to F                                                                                                    | y are not i<br>store at<br>'C (Room<br>v component<br>nawing FF<br>arm water<br>the water;<br>30-37°C; a<br>the tub ar<br>30-37°C; om plastic<br>om plastic<br>and clean<br>ow to com                         | immediately issued.<br>Temperature)<br>ent when both automated plasma water baths are out of service.<br>FP and/or Cryoprecipitate" section.<br>r.<br>I lying on the bottom of the tub is acceptable.<br>adjust if necessary using warm or cool water.<br>Ind agitate by hand frequently. Add warm water as needed to<br>bag when thawing is complete. Dry component with a towel if<br>I FFP and/or Cryoprecipitate" section.<br>up the area.<br>ponent prep a frozen plasma product to a thawed product.                                                                                |  |  |  |
| Bac<br>Pro<br>Coi<br>Pro | Store the thawed of<br>If<br>FFP<br>Cryoprecipitate<br>Cryoprecipitate<br>Cryoprecipitate<br>Cryoprecipitate<br>Cryoprecipitate | Follow<br>Step<br>1<br>2<br>3<br>4<br>5<br>6<br>6<br>7<br>8 | the steps<br>Action<br>Complet<br>Fill a place th<br>Verify te<br>Place FF<br>ensure t<br>Remove<br>needed.<br>Complet<br>Empty w<br>Step<br>1           | e step 1 of "The<br>stic tub with we<br>ermometer in<br>perature is 3<br>P or Cryos in<br>hey maintain 3<br>component fr<br>e steps 7-8 of<br>vater from tub<br>the steps belo<br>Action<br>Navigate to E<br>Prompt                                                                                                    | y are not i<br>store at<br>2C (Room<br>v compone<br>nawing FF<br>arm water<br>the water;<br>30-37°C; a<br>the tub ar<br>30-37°C.<br>om plastic<br>and clean<br>ow to com                                      | immediately issued.<br>Temperature)<br>ent when both automated plasma water baths are out of service.<br>P and/or Cryoprecipitate" section.<br>r.<br>lying on the bottom of the tub is acceptable.<br>adjust if necessary using warm or cool water.<br>Ind agitate by hand frequently. Add warm water as needed to<br>bag when thawing is complete. Dry component with a towel if<br>pFFP and/or Cryoprecipitate" section.<br>up the area.<br>ponent prep a frozen plasma product to a thawed product.<br>Action                                                                          |  |  |  |
| Bac<br>Pro               | Store the thawed of<br>If<br>FFP<br>Cryoprecipitate<br>Cryoprecipitate<br>Cryoprecipitate<br>Cryoprecipitate<br>Cryoprecipitate | Follow<br>Step<br>1<br>2<br>3<br>4<br>5<br>6<br>7<br>8<br>t | the steps<br>Action<br>Complet<br>Fill a place th<br>Verify te<br>Place FF<br>ensure t<br>Remove<br>needed.<br>Complet<br>Empty w<br>Follow<br>Step<br>1 | a below to that<br>a below to that<br>a below to tha | y are not i<br>store at<br>PC (Room<br>v compone<br>nawing FF<br>arm water<br>the water;<br>30-37°C; a<br>the tub ar<br>30-37°C.<br>om plastic<br>"Thawing<br>and clean<br>ow to com<br>Blood Com<br>Function | immediately issued.<br>Temperature)<br>ent when both automated plasma water baths are out of service.<br>P and/or Cryoprecipitate" section.<br>r.<br>lying on the bottom of the tub is acceptable.<br>adjust if necessary using warm or cool water.<br>Ind agitate by hand frequently. Add warm water as needed to<br>bag when thawing is complete. Dry component with a towel if<br>pFFP and/or Cryoprecipitate" section.<br>up the area.<br>ponent prep a frozen plasma product to a thawed product.<br>Action<br>Enter appropriate Frozen Component Prep Code from<br>the Table below. |  |  |  |

|                  |                                                                           |                                                                                                    | Date                                                                                                    | <tab> to de<br/>OR</tab>                                                                                                    | fault t                                                                                                | to current date                                                                                                    |      |
|------------------|---------------------------------------------------------------------------|----------------------------------------------------------------------------------------------------|----------------------------------------------------------------------------------------------------|----------------------------------------------------------------------------------------------------|----------------------------------------------------------------------------------------------------|----------------------------------------------------------------------------------------------------|------|
|                  |                                                                           |                                                                                                    | <b>T</b>                                                                                                    | Time Enter time unit placed into waterbath then <tab></tab>                                                                                                   |                                                                                                    |                                                                                                    | _    |
|                  |                                                                           |                                                                                                    | lime                                                                                                    | Enter time u                                                                                                    | nit pia                                                                                                | aced into waterbath, then<1 ab>                                                                                                    | _    |
|                  |                                                                           |                                                                                                    | Snift                                                                                                    | <1ab>                                                                                                    | 1 1                                                                                                    | ande an de laterate and                                                                                                    | _    |
|                  |                                                                           |                                                                                                    | Tech                                                                                                    | <1 ab> to ac                                                                                                    | cept t                                                                                                 | ech code displayed.                                                                                                    | _    |
|                  | Continue Click prompt to continue or ALT C to advance to the next screen. |                                                                                                    |                                                                                                    |                                                                                                    |                                                                                                    |                                                                                                    |      |
|                  |                                                                           |                                                                                                    | Unit Number Scan or enter the unit number <tab></tab>                                                                                                    |                                                                                                    |                                                                                                    |                                                                                                    |      |
|                  | Component Scan the component code <tab></tab>                             |                                                                                                    |                                                                                                    |                                                                                                    |                                                                                                    |                                                                                                    |      |
|                  |                                                                           |                                                                                                    | Unit Data                                                                                                    | Follow the ta                                                                                                    | ble b                                                                                                  | elow:                                                                                                    |      |
|                  |                                                                           |                                                                                                    |                                                                                                    | lf                                                                                                    |                                                                                                    | Unit Data will                                                                                                    |      |
|                  |                                                                           |                                                                                                    |                                                                                                    | Adult (200 r                                                                                                    | nl)                                                                                                    | Auto Populate.                                                                                                    |      |
|                  |                                                                           |                                                                                                    |                                                                                                    | Jumbo (400                                                                                                    | ) ml)                                                                                                  | Auto Populate.                                                                                                    |      |
|                  |                                                                           |                                                                                                    |                                                                                                    | Pediatric                                                                                                    |                                                                                                    | Auto Populate.                                                                                                    |      |
|                  |                                                                           |                                                                                                    |                                                                                                    | Cryo Reduo<br>Plasma                                                                                                    | ed                                                                                                    | Auto Populate.                                                                                                    |      |
|                  |                                                                           |                                                                                                    |                                                                                                    | Single Cryc                                                                                                    |                                                                                                    | Auto Populate.                                                                                                    |      |
|                  |                                                                           |                                                                                                    |                                                                                                    | Pooled Cry                                                                                                    | C                                                                                                    | Auto Populate.                                                                                                    |      |
|                  |                                                                           |                                                                                                    |                                                                                                    | FFP24                                                                                                    |                                                                                                    | Enter the appropriate thawed                                                                                                    |      |
|                  |                                                                           |                                                                                                    |                                                                                                    |                                                                                                    | component code.                                                                                        |                                                                                                    |      |
| Frozen Component | Use the                                                                   | followin                                                                                                    | g frozen component                                                                                                    | prep codes.                                                                                                    |                                                                                                    |                                                                                                    |      |
| Prep Codes       | Comp                                                                      | onent Preparation Description Component Prep Function Code                                                                                                    |                                                                                                    |                                                                                                    |                                                                                                    |                                                                                                    |      |
|                  | Thawir                                                                    | ng 5 Day Adult                                                                                                    |                                                                                                    |                                                                                                    | STHFP5                                                                                                 |                                                                                                    |      |
|                  | Thawir                                                                    | ng 5 Day                                                                                                    | g 5 Day Jumbo                                                                                                    |                                                                                                    |                                                                                                    | STHJP5                                                                                                    |      |
|                  |                                                                           |                                                                                                    | Сгуо                                                                                                    |                                                                                                    |                                                                                                    |                                                                                                    |      |
|                  | Thawir                                                                    | ng Single                                                                                                    | e Cryo                                                                                                    |                                                                                                    | ST                                                                                                    | HCR                                                                                                    |      |
|                  | Thawii<br>Thawir                                                          | ng Single<br>ng Poole                                                                                                    | e Cryo<br>d Cryo                                                                                                    |                                                                                                    | ST<br>ST                                                                                               | HCR CP                                                                                                    |      |
|                  | Thawii<br>Thawii<br>Thawir                                                | ng Single<br>ng Poole<br>ng Infant                                                                                                    | e Cryo<br>d Cryo<br>FFP                                                                                                    |                                                                                                    | ST<br>ST<br>ST                                                                                         | HCR CP C C C C C C C C C C C C C C C C C                                                                                                    |      |
|                  | Thawii<br>Thawir<br>Thawir<br>Thawir                                      | ng Single<br>ng Poole<br>ng Infant<br>ng 5 Day                                                                                                    | e Cryo<br>d Cryo<br>FFP<br>FFP24                                                                                                    |                                                                                                    | STI<br>STI<br>STI                                                                                      | HCR CR CR CR CR CR CR CR CR CR CR CR CR C                                                                                                    |      |
|                  | Thawii<br>Thawir<br>Thawir<br>Thawir<br>Thawir                            | ng Single<br>ng Poole<br>ng Infant<br>ng 5 Day<br>ng Cryo F                                                                                                    | e Cryo<br>d Cryo<br>FFP<br>FFP24<br>Reduced Plasma                                                                                                    |                                                                                                    | STI<br>STI<br>STI<br>STI                                                                               | HCR I I I I I I I I I I I I I I I I I I I                                                                                                    |      |
|                  | Thawin<br>Thawin<br>Thawin<br>Thawin<br>Thawin                            | ng Single<br>ng Poole<br>ng Infant<br>ng 5 Day<br>ng Cryo F                                                                                                    | e Cryo<br>d Cryo<br>FFP<br>FFP24<br>Reduced Plasma                                                                                                    |                                                                                                    | STI<br>STI<br>STI<br>STI                                                                               | HCR IIIIIIIIIIIIIIIIIIIIIIIIIIIIIIIIIIII                                                                                                    |      |
|                  | Thawin<br>Thawin<br>Thawin<br>Thawin<br>Thawin<br><b>Step</b><br>2        | ng Single<br>ng Poole<br>ng Infant<br>ng 5 Day<br>ng Cryo F<br>Action                                                                                                    | e Cryo<br>d Cryo<br>FFP<br>FFP24<br>Reduced Plasma                                                                                                    | roduct code corre                                                                                                    | STI<br>STI<br>STI<br>STI                                                                               | HCR<br>HCP<br>HFPI<br>F245<br>HCFP                                                                                                    |      |
|                  | Thawii<br>Thawii<br>Thawii<br>Thawii<br>Thawii<br><b>Step</b><br>2.       | ng Single<br>ng Poole<br>ng Infant<br>ng 5 Day<br>ng Cryo F<br>Action<br>Verify the<br>Output c                                                                                             | e Cryo<br>d Cryo<br>FFP<br>FFP24<br>Reduced Plasma<br>e input and output pr<br>ode and Cryo Input (                                                                                                    | roduct code corre<br>Output code" tabl                                                                                                    | STI<br>STI<br>STI<br>STI<br>STI                                                                        | HCR HCP I<br>HFPI<br>F245<br>HCFP<br>in the "Task 1" section. Refer to "FFP Ir<br>ove.                                                                                                    | nput |
|                  | Thawin<br>Thawin<br>Thawin<br>Thawin<br>Thawin<br>Thawin<br>Step<br>2.    | ng Single<br>ng Poole<br>ng Infant<br>ng 5 Day<br>ng Cryo F<br>Action<br>Verify the<br>Output c<br>If                                                                                       | e Cryo<br>d Cryo<br>FFP<br>FFP24<br>Reduced Plasma<br>e input and output pr<br>ode and Cryo Input C                                                                                                    | roduct code corre<br>Output code" tabl                                                                                                    | STI<br>STI<br>STI<br>STI<br>STI<br>STI                                                                 | HCR<br>HCP<br>HFPI<br>F245<br>HCFP<br>in the "Task 1" section. Refer to "FFP Ir<br>ove.<br><b>1en</b>                                                                                                    | nput |
|                  | Thawin<br>Thawin<br>Thawin<br>Thawin<br>Thawin<br>Thawin<br>Step<br>2.    | ng Single<br>ng Poole<br>ng Infant<br>ng 5 Day<br>ng Cryo F<br>Action<br>Verify the<br>Output c<br>If<br>Input ar                                                                           | e Cryo<br>d Cryo<br>FFP<br>FFP24<br>Reduced Plasma<br>e input and output pr<br>ode and Cryo Input C                                                                                                    | roduct code corre<br>Output code" tabl                                                                                                    | STI<br>STI<br>STI<br>STI<br>STI<br>TI<br>Ates<br>abo                                                   | HCR<br>HCP<br>HFPI<br>F245<br>HCFP<br>in the "Task 1" section. Refer to "FFP Ir<br>ove.<br>nen<br>o action required<br>roceed to Step 3                                                                                                    | nput |
|                  | Thawin<br>Thawin<br>Thawin<br>Thawin<br>Thawin<br>Step<br>2.              | ng Single<br>ng Poole<br>ng Infant<br>ng 5 Day<br>ng Cryo F<br>Action<br>Verify the<br>Output c<br>If<br>Input ar<br>Output                                                                 | e Cryo<br>d Cryo<br>FFP<br>FFP24<br>Reduced Plasma<br>e input and output pr<br>ode and Cryo Input C<br>nd Output information                                                                                                    | roduct code corre<br>Output code" tabl<br>n is correct<br>ect and wrong                                                                                       | STI<br>STI<br>STI<br>STI<br>STI<br>STI<br>Th<br>No<br>Pr<br>Ex                                         | HCR<br>HCP<br>HFPI<br>F245<br>HCFP<br>in the "Task 1" section. Refer to "FFP Ir<br>ove.<br>nen<br>o action required<br>roceed to Step 3<br>kit out of BCP and start again from                                                                                                    | nput |
|                  | Thawin<br>Thawin<br>Thawin<br>Thawin<br>Thawin<br><b>Step</b><br>2.       | ng Single<br>ng Poole<br>ng Infant<br>ng 5 Day<br>ng Cryo F<br>Action<br>Verify the<br>Output c<br>If<br>Input ar<br>Output c                                                               | e Cryo<br>d Cryo<br>FFP<br>FFP24<br>Reduced Plasma<br>e input and output pr<br>ode and Cryo Input (<br>nd Output information<br>information is incorre<br>nent Prep Function w                                                                                           | roduct code corre<br>Output code" tabl<br>n is correct<br>ect and wrong<br>vas entered                                                                        | STI<br>STI<br>STI<br>STI<br>STI<br>STI<br>STI<br>STI<br>STI<br>STI                                     | HCR<br>HCP<br>HFPI<br>F245<br>HCFP<br>in the "Task 1" section. Refer to "FFP Ir<br>ove.<br>hen<br>o action required<br>roceed to Step 3<br>xit out of BCP and start again from<br>tep 1.                                                                                                    | nput |
|                  | Thawin<br>Thawin<br>Thawin<br>Thawin<br>Thawin<br><b>Step</b><br>2.       | ng Single<br>ng Poole<br>ng Infant<br>ng 5 Day<br>ng Cryo F<br>Action<br>Verify the<br>Output c<br>If<br>Input ar<br>Output i<br>compor                                                     | e Cryo<br>d Cryo<br>FFP<br>FFP24<br>Reduced Plasma<br>e input and output pr<br>ode and Cryo Input O<br>nd Output information<br>information is incorre-<br>nent Prep Function w<br>information is incorre                                                                | roduct code corre<br>Dutput code" tabl<br>n is correct<br>ect and wrong<br>vas entered<br>ect and wrong                                                       | STI<br>STI<br>STI<br>STI<br>STI<br>STI<br>STI<br>STI<br>STI<br>STI                                     | HCR<br>HCP<br>HFPI<br>F245<br>HCFP<br>in the "Task 1" section. Refer to "FFP Ir<br>ove.<br>hen<br>to action required<br>roceed to Step 3<br>kit out of BCP and start again from<br>tep 1.<br>hter the correct component code.                                                                                                    | nput |
|                  | Thawin<br>Thawin<br>Thawin<br>Thawin<br>Thawin<br><b>Step</b><br>2.       | ng Single<br>ng Poole<br>ng Infant<br>ng 5 Day<br>ng Cryo F<br>Action<br>Verify the<br>Output c<br>If<br>Input ar<br>Output<br>output c                                                     | e Cryo<br>d Cryo<br>FFP<br>FFP24<br>Reduced Plasma<br>e input and output pr<br>ode and Cryo Input O<br>nd Output information<br>information is incorre<br>nent Prep Function w<br>information is incorre<br>component code was                                           | roduct code corre<br>Output code" tabl<br>n is correct<br>ect and wrong<br>ras entered<br>ect and wrong<br>s used.                                            | STI<br>STI<br>STI<br>STI<br>STI<br>STI<br>STI<br>STI<br>STI<br>Ex<br>St<br>St<br>Er<br>Ve<br>ccc<br>Pr | HCR<br>HCP<br>HFPI<br>F245<br>HCFP<br>in the "Task 1" section. Refer to "FFP Ir<br>ove.<br><b>nen</b><br>to action required<br>roceed to Step 3<br>kit out of BCP and start again from<br>tep 1.<br>hter the correct component code.<br>erify Input and Output information is<br>prrect.<br>roceed to Step 3                                                                            | nput |
|                  | Thawin<br>Thawin<br>Thawin<br>Thawin<br>Thawin<br><b>Step</b><br>2.       | ng Single<br>ng Poole<br>ng Infant<br>ng 5 Day<br>ng Cryo F<br>Action<br>Verify the<br>Output c<br>If<br>Input ar<br>Output i<br>output o<br>Output c                                       | e Cryo<br>d Cryo<br>FFP<br>FFP24<br>Reduced Plasma<br>e input and output pr<br>ode and Cryo Input O<br>nd Output information<br>information is incorre<br>component code was<br>information is incorre<br>determined                                                     | roduct code corre<br>Output code" tabl<br>n is correct<br>ect and wrong<br>vas entered<br>ect and wrong<br>s used.                                            | STI<br>STI<br>STI<br>STI<br>STI<br>STI<br>STI<br>Extraction<br>Pr<br>Extraction<br>Sti<br>CC<br>Pr     | HCR<br>HCP<br>HFPI<br>F245<br>HCFP<br>in the "Task 1" section. Refer to "FFP Ir<br>ove.<br><b>hen</b><br>to action required<br>roceed to Step 3<br>kit out of BCP and start again from<br>tep 1.<br>hter the correct component code.<br>erify Input and Output information is<br>orrect.<br>roceed to Step 3<br>• Notify your Supervisor/designee for<br>approval to issue the product. | nput |
|                  | Thawin<br>Thawin<br>Thawin<br>Thawin<br>Thawin<br>Step<br>2.              | ng Single<br>ng Poole<br>ng Infant<br>ng 5 Day<br>ng Cryo F<br>Action<br>Verify th<br>Output c<br>If<br>Input ar<br>Output<br>output<br>compor<br>Output<br>can be<br>Perform<br>Note: If 1 | e Cryo<br>d Cryo<br>FFP<br>FFP24<br>Reduced Plasma<br>e input and output pr<br>ode and Cryo Input O<br>nd Output information<br>information is incorre<br>component code was<br>information is incorre<br>determined<br>steps 1-2 for addition<br>no additional units to | roduct code corre<br>Output code" tabl<br>n is correct<br>ect and wrong<br>vas entered<br>ect and wrong<br>s used.<br>ect and no issue<br>nal units that requ | STI<br>STI<br>STI<br>STI<br>STI<br>STI<br>STI<br>STI<br>STI<br>STI                                     | HCR<br>HCP<br>HFPI<br>F245<br>HCFP<br>in the "Task 1" section. Refer to "FFP Ir<br>ove.<br>hen<br>o action required<br>roceed to Step 3<br>kit out of BCP and start again from<br>tep 1.<br>hter the correct component code.<br>erify Input and Output information is<br>prrect.<br>roceed to Step 3<br>• Notify your Supervisor/designee for<br>approval to issue the product.         | nput |

| Step  | Action                                                                                                    |                    |                                                       |                                                                                                    |                                                                                                    |                                                          |                                             |                                                |                  |  |  |  |
|-------|----------------------------------------------------------------------------------------------------|--------------------|-------------------------------------------------------|----------------------------------------------------------------------------------------------------|----------------------------------------------------------------------------------------------------|----------------------------------------------------------|---------------------------------------------|------------------------------------------------|------------------|--|--|--|
| 5     | Perfo                                                                                                    | orm the            | following at                                          | the "Preview                                                                                                    | Output/New Units" pro                                                                                    | mpt.                                                     |                                             |                                                |                  |  |  |  |
|       | lf                                                                                                    |                    |                                                       |                                                                                                    | Then enter.                                                                                              | Then enter                                               |                                             |                                                |                  |  |  |  |
|       | Infor                                                                                                    | rmation            | is to be sav                                          | ed as display                                                                                                    | ed Click "Finish                                                                                         | Click "Finish"                                           |                                             |                                                |                  |  |  |  |
|       |                                                                                                    |                    |                                                       |                                                                                                    | Proceed to \$                                                                                            | Step 6                                                   |                                             |                                                |                  |  |  |  |
|       | Infor                                                                                                    | rmation            | needs to be                                           | e corrected                                                                                                    | Click "Cance<br>Correct any<br>Click Exit if                                                             | el"<br>errors; return to S<br>you need to discar         | tep 2 and proceed as<br>d all data          | instructed                                     |                  |  |  |  |
| 6     | Vorifi                                                                                                    |                    |                                                       | riator atatua                                                                                                    |                                                                                                    |                                                          |                                             |                                                |                  |  |  |  |
| C     | lf.                                                                                                    | y Digi-i           | таск тарег рі                                         | inter status                                                                                                    | Then:                                                                                                    |                                                          |                                             |                                                |                  |  |  |  |
|       | Ope                                                                                                    | erationa           | l                                                     |                                                                                                    | New ISBT product<br>Proceed to step 7                                                                    | t label will print                                       |                                             |                                                |                  |  |  |  |
|       | Non                                                                                                    | Opera              | tional                                                |                                                                                                    | Proceed to Down                                                                                          | time Labeling                                            |                                             |                                                |                  |  |  |  |
| 7     | Initial                                                                                                    | '<br>I the ISI     | RT Thawed (                                           | Component                                                                                                    | abel                                                                                                    | 0                                                        |                                             |                                                |                  |  |  |  |
| 8     | Place<br>or Cr<br>label.                                                                                                    | e the co<br>yo Cod | rresponding<br>e Labeling T                           | ISBT Thawe<br>able" in this S                                                                                          | d Plasma component l<br>SOP) directly over the o                                                         | abel (refer to "FFF<br>original product lat              | and Thawed Plasma<br>oel and expiration dat | a Code Labeling Table<br>e in lower quadrant o | e and/<br>f unit |  |  |  |
| Down  | ntime                                                                                                    | Compl              | ete the follo                                         | wing steps wh                                                                                                    | nen the ISBT label prin                                                                                  | ter is not operation                                     | nal.                                        |                                                | 1                |  |  |  |
| Label | ling                                                                                                    | Step               | Action                                                |                                                                                                    |                                                                                                    |                                                          |                                             |                                                |                  |  |  |  |
|       |                                                                                                    | 2                  | Produ     Produ     Thawe     Revise     Pull the "Pl | Product Code<br>Thawed<br>Revised Expiration<br>he "Plasma and Cryo Downtime Form" and complete the following columns. |                                                                                                    |                                                          |                                             |                                                |                  |  |  |  |
|       |                                                                                                    |                    | Column                                                | Action                                                                                                    |                                                                                                    |                                                          |                                             |                                                |                  |  |  |  |
|       |                                                                                                    |                    | Date                                                  | Date u                                                                                                    | Date unit is thawed.                                                                                     |                                                          |                                             |                                                |                  |  |  |  |
|       |                                                                                                    |                    | Unit Numb                                             | per Place                                                                                                    | Place a unit number sticker or write in unit number.                                                     |                                                          |                                             |                                                |                  |  |  |  |
|       |                                                                                                    |                    | Input<br>Compone<br>Code                              | Enter                                                                                                    | E code that is on the u                                                                                  | nit.                                                     |                                             |                                                |                  |  |  |  |
|       |                                                                                                    |                    | Output<br>Compone<br>Code                             | Enter<br>nt Labeli                                                                                                    | corresponding Output<br>ng Table and/or Cryo (                                                           | ISBT Code (see "I<br>Code Labeling Tab                   | FP and Thawed Pla<br>ble")                  | sma Code                                       |                  |  |  |  |
|       |                                                                                                    |                    | New Expir<br>Date                                     | ration Enter<br>6 hour<br>24 hou<br>5 days                                                                             | new expiration date for<br>rs from thaw time for C<br>urs from thaw time for 3<br>s from thaw date for 5 | r the thawed produ<br>ryo<br>24 thawed FFP<br>day plasma | .uct.                                       |                                                |                  |  |  |  |
|       |                                                                                                    |                    | Prepared                                              | by Tech of                                                                                                    | code or Initial of persor                                                                                | n completing label                                       | ing process.                                |                                                |                  |  |  |  |
|       |                                                                                                    | 3                  | Write the n<br>both produ                             | ew output ISE<br>ct codes can                                                                                          | 3T E code on the Prod be viewed.                                                                         | uct Code Label. P                                        | artially attach the lab                     | el to the unit so that                         |                  |  |  |  |
|       | <ol> <li>Place the Thawed label underneath the product description.</li> <li>Complete the Revised Expiration label and place directly over the existing Expiration Date.</li> </ol>                                                                                 |                    |                                                       |                                                                                                    |                                                                                                    |                                                          |                                             |                                                |                  |  |  |  |
|       |                                                                                                    |                    |                                                       |                                                                                                    |                                                                                                    |                                                          |                                             |                                                |                  |  |  |  |
|       | 6 Have a CLS review the "Plasma and Cryo Downtime Form" to ensure output ISBT E code and Expi<br>date are correct. If they are acceptable the CLS will document their Tech code in the "Labeled/Unit<br>Acceptability column of the "Plasma and Cryo Downtime Form" |                    |                                                       |                                                                                                    |                                                                                                    |                                                          |                                             |                                                |                  |  |  |  |
|       |                                                                                                    |                    |                                                       |                                                                                                    |                                                                                                    |                                                          |                                             |                                                |                  |  |  |  |
| FFP a | and Th                                                                                                    | nawed              | Plasma                                                | Original                                                                                                    | 24 Hour Thawed                                                                                           | 24 Hour                                                  | 5 Day Plasma                                | 5 Day Plasma                                   |                  |  |  |  |

| References<br>Related Document | Helmer Plasm<br>s | a Thawir | ig System I | Manual Mo<br>Selecting | dels DH4, SH<br>Blood and Co | 8 Version L<br>omponents for Tr | ansfusion |                |   |
|--------------------------------|-------------------|----------|-------------|------------------------|------------------------------|---------------------------------|-----------|----------------|---|
|                                |                   | E3587V   | 00          |                        | E3591V00                     |                                 | CPT       |                |   |
|                                |                   | E3573V   | 00          |                        | E3581V00                     |                                 | CRT       |                |   |
|                                |                   | E5165V   | 00          |                        | E3581V00                     |                                 | CRT       |                |   |
| Cryo Code Labelin              | g Table           | Orginal  | Cryo ISBT   | Code                   | Thawed Cry                   | vo ISBT code                    | Thawed    | l Cryo SQ code |   |
|                                | E07               | 701VC0   | E4845       |                        | FDT                          | N/A                             |           | N/A            |   |
|                                | E07               | 701VB0   | E4845       |                        | FDT                          | N/A                             |           | N/A            |   |
|                                | E07               | 701VA0   | E4845       |                        | FDT                          | N/A                             |           | N/A            |   |
|                                | E25               | 587      | E6623       |                        | FP24T                        | E2719                           |           | PTHW           |   |
|                                | E76               | 607      | E7753       |                        | FP244T                       | E2184                           |           | PTHW4          |   |
|                                | E76               | 650      | E7752       |                        | FP243T                       | E5550                           |           | PTHW3          |   |
|                                | E76               | 648      | E7751       |                        | FP242T                       | E5549                           |           | PTHW2          |   |
|                                | E76               | 646      | E7750       |                        | FP241T                       | E5548                           |           | PTHW1          |   |
|                                | E76               | 644      | E7731       |                        | FP24T                        | E2121                           |           | PTHW           |   |
|                                | E25               | 555      | E7292       |                        | FP24T                        | E2701                           |           | PTHW           |   |
|                                | E26               | 619      | E2737       |                        | FP24T                        | E7317                           |           | PTHW           |   |
|                                | E09               | 904VBb   | E1320       |                        | FFPT                         | E2278                           |           | PTHW           |   |
|                                | EOS               | 904VBa   | E1320       |                        | FFPT                         | E2278                           |           | PTHW           |   |
|                                | EOS               | 904VB0   | E1320       |                        | FFPT                         | E2278                           |           | PTHW           |   |
|                                | EOS               | 904VAb   | E1320       |                        | FFPT                         | E2278                           |           | PTHW           |   |
|                                | EOS               | 904VAa   | E1320       |                        | FFPT                         | E2278                           |           | PTHW           | 1 |
|                                | EOS               | 904VA0   | E1320       |                        | FFPT                         | E2278                           |           | PTHW           | 1 |
|                                | EOS               | 904V00   | E1320       |                        | FFPT                         | E2278                           |           | PTHW           | - |
|                                | E09               | 904VB0   | E1318       |                        | FPJT                         | E2284                           |           | JPTHW          |   |
|                                | E09               | 904VA0   | E1318       |                        | FPJT                         | E2284                           |           | JPTHW          |   |
|                                | EOS               | 902V00   | E1318       |                        | FPJT                         | E2284                           |           | JPTHW          |   |
|                                | E08               | 369V00   | E1318       |                        | FPJT                         | E2284                           |           | JPTHW          |   |
|                                | E08               | 369VB0   | E1237       |                        | FFPT                         | E2272                           |           | PTHW           |   |
|                                | EO                | 369VA0   | E1237       |                        | FFPT                         | E2272                           |           | PTHW           | - |
|                                | FOR               | 369      | E1237       |                        | FFPT                         | F2272                           |           | PTHW           | - |
|                                | E26               | 317      |             |                        | N/A                          | E2736                           |           | CPTHW          | - |
|                                | E25               | 585      | N/A         |                        | N/A                          | E2700                           |           | CPTHW          | - |
|                                |                   | 552      | E3093       |                        |                              | E3042                           |           |                | - |
|                                |                   | 142      | E 13 14     |                        | FFFI                         | E2200                           |           |                | - |
|                                | EUC               | 398700   | E1310       |                        |                              | E2021                           |           |                | - |
|                                | EU                |          | E0797       |                        |                              | E2/20                           |           |                | - |
|                                | EU                | 707      | E0785       |                        |                              | E2702                           |           |                | - |
|                                | FOT               | 707      | E0785       |                        | FEDT                         | E2702                           |           |                |   |

| Attachments         |                              |         |  |
|---------------------|------------------------------|---------|--|
| No Attachments      |                              |         |  |
| Approval Sig        | natures                      |         |  |
| Step Description    | Approver                     | Date    |  |
| Laboratory Director | Lindsey Westerbeck: Dir, Lab | pending |  |

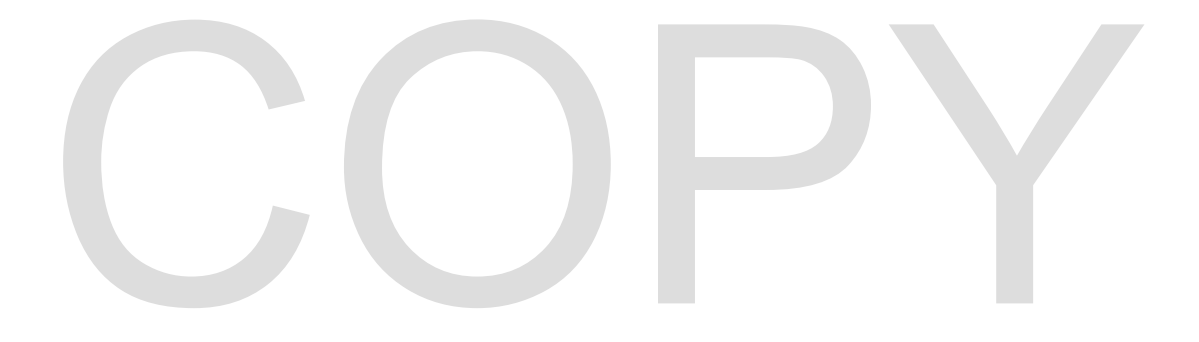